République Algérienne Démocratique et Populaire Ministèr de l'Enseignement Supérieur et de la Recherche Scientifique ECOLE SUPÉRIEURE EN INFORMATIQUE 8 Mai 1945 - Sidi-Bel-Abbès

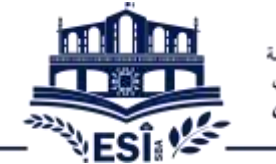

#### الجمهوريــــة الجزائريـــة الديمقر أطيـــة الشعيــــ وزارة التطيـــــم العالــــــى والبـــــث الطمـــــــــــة المدر ســـــة العليــــا للإعـــلام الألــــم 8 مـاى 1945 - سيدى بلعبـاس

## Recommandations

Voici quelques recommandations générales pour le suivi des cours par visioconférence via l'outil google meet:

Voici quelques recommandations pour le suivi des cours par visioconférence :

- Utilisez votre compte e-mail de l'école (@esi-sba.dz) pour vous connecter à la visioconférence.

- Éviter les smartphones (moins performants), privilégiez le PC.

- Se munir (si possible) d'un casque (ou d'un kit main libre) pour écouter et pouvoir parler plus clairement.

- Couper votre micro quand vous ne parlez pas.

- Désactivez les programmes pouvant consommer de la bande passante (google drive, one drive, ...).

- Assurez-vous que votre ordinateur ne téléchargera pas de mise à jour durant les cours (sécurité Windows, Antivirus, Windows Update, ...).

- Prévenir l'enseignant en activant votre micro en cas de problème technique (coupure de l'image, du son, bruit, ...).

- Ne pas essayer d'activer l'enregistrement vous-même (c'est a l'enseignant de le faire), afin d'avoir une copie unique et cohérente de l'enregistrement.

- Utiliser l'outil Google agenda pour recevoir automatiquement les invitations et trouver facilement les liens des cours.

République Algérienne Démocratique et Populaire Ministère de l'Enseignement Supérieur et de la Recherche Scientifique ECOLE SUPÉRIEURE EN INFORMATIQUE 8 Mai 1945 - Sidi-Bel-Abbès

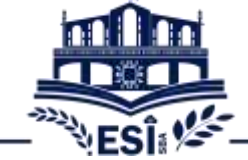

### Etapes à suivre :

1- Cliquez sur le lien fourni par votre enseignant sur votre e-mail ou dans Google Agenda.

#### ou

Entrez le code la réunion directement sur meet.google.com

Le code est la partie du lien comme dans l'exemple suivant en rouge : https://meet.google.com/qpn-xqkd-mzi

| <ul> <li>Couple Mart Incommentation: A </li> </ul>                                                                                                    | - a x                                                 |
|----------------------------------------------------------------------------------------------------|-------------------------------------------------------|
| (a) (C) (B) a spectral production (C)<br>(and C) and (B) (a) (b) (b) (b) (b) (b) (c) (c) (c) (c) (c) (c) (c) (c) (c) (c                                                                                                    | annen The a loss of the Annes Annes                   |
| Google Moot Aperga Penchannament Parlaits.attarife                                                                                                    | e samester 🗉 Basindre une dunien 🗩 Semaner une Hausan |
| Décisiones noc satudions pour les oecteurs de l' <u>enseignement</u> et d                                                                                                    | de la sama                                            |
| La visioconférence haute qualité, maintenant gisponible pour tous         Aus avons adapté Googie Meet, notre service de visioconférence professionnel adourisé, afin de le rendre disponible pour tous         Image: Contre una number de le rendre disponible pour tous         Image: Contre una number de le rendre disponible pour tous <tr< td=""><th></th></tr<> |                                                       |

2- Vérifiez en haut à droite, si vous êtes connecté avec un compte Google personnel, cliquez sur changer de compte et connectez-vous avec celui de l'école.

|             | al.     |                           | • e # • • • 1    |
|-------------|---------|---------------------------|------------------|
| Google Meet |         | -                         | Charge de compas |
| -           |         |                           |                  |
|             |         | Post i containe 7         |                  |
|             |         |                           |                  |
|             | (*) (*) |                           |                  |
| ***         | (*) (D) | <br>Pertine To Bringeline |                  |

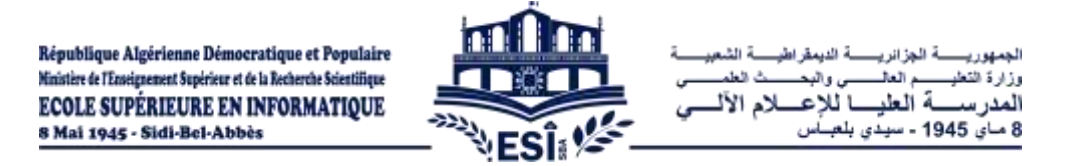

3- Autoriser meet le pare-feu Windows defender (s'il le demande) et autorisez également meet à utiliser votre caméra et votre micro (rassurez-vous, personne ne vous verra pour l'instant, cela permet juste de tester le bon fonctionnement de vos équipements).

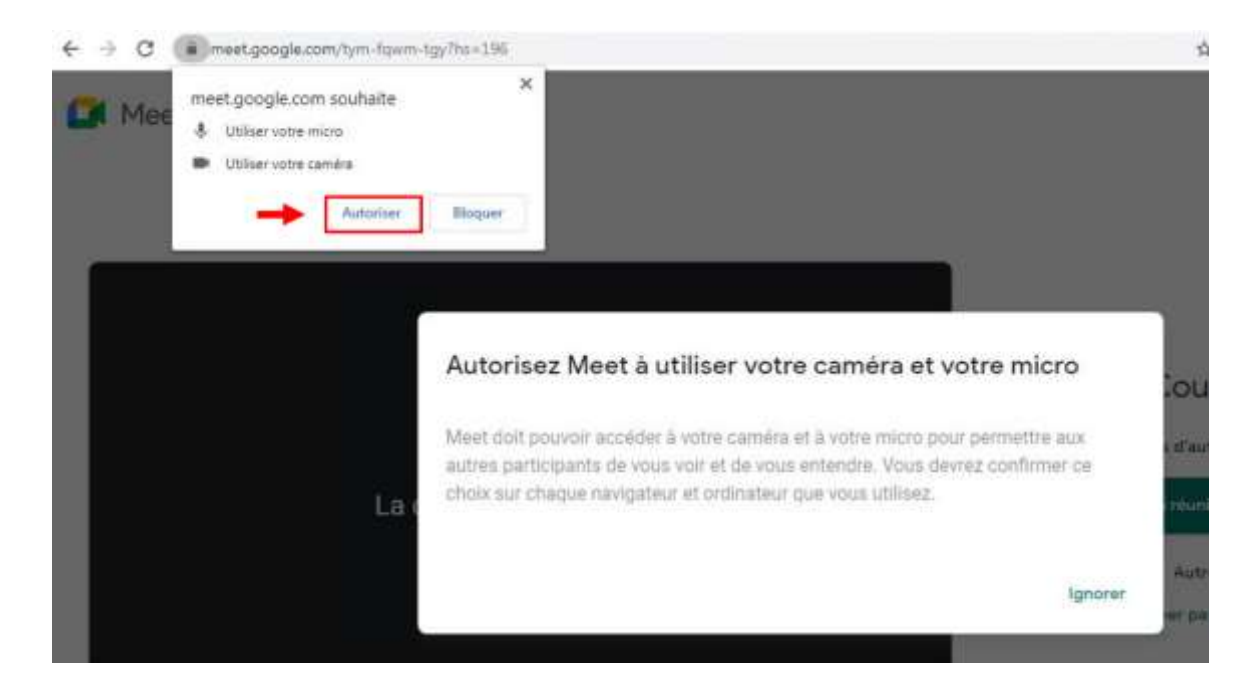

4- Une fois que vous voyez votre camera à l'écran essayez de parler, un indicateur (3 points horizontaux) en bas à gauche de l'image de la caméra doit réagir lorsque vous parlez.

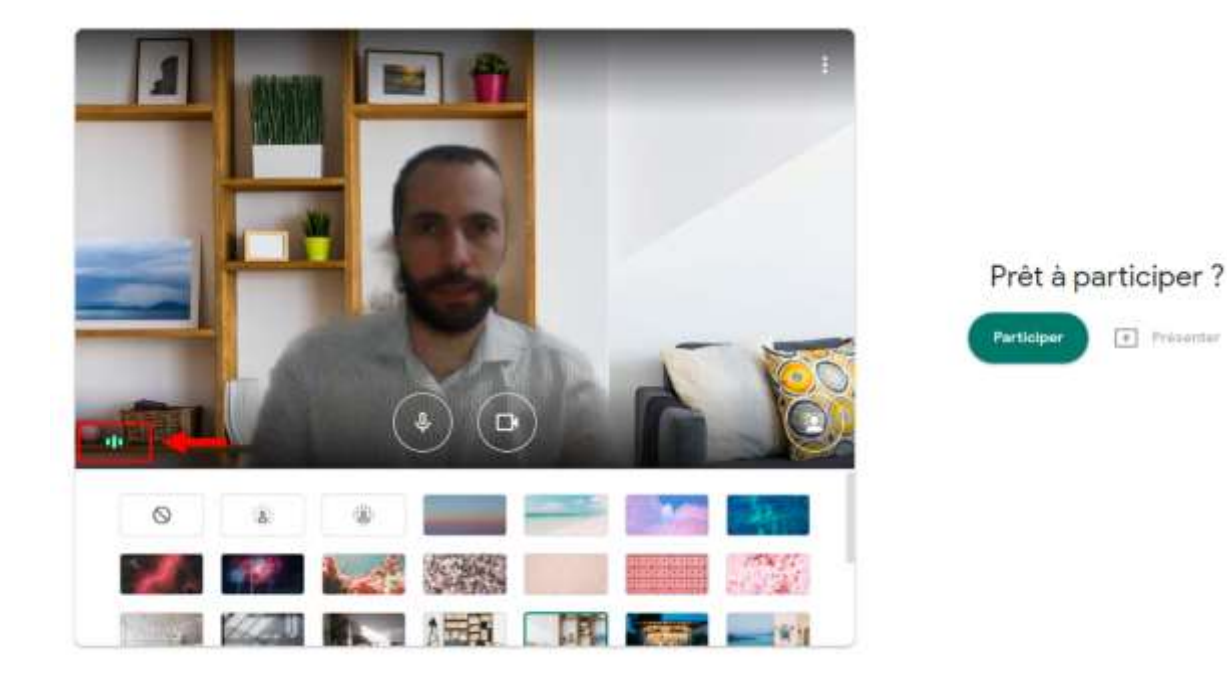

République Algérienne Démocratique et Populaire Ministère de l'Enseignement Supérieur et de la Recherche Scientifique ECOLE SUPÉRIEURE EN INFORMATIQUE 8 Mai 1945 - Sidi-Bel-Abbès

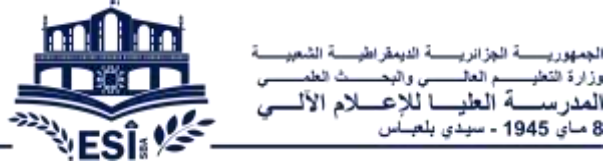

ة الجزائريـ

ر العالـــ

الجمهوريا

وزارة التغلي

المدرسد

5- Si l'indicateur ne réagit pas ou que vous n'avez pas d'image cela signifie que vous avez un problème d'équipement ou de configuration. Dans ce cas cliquez sur les 3 points verticaux en haut à droite. Puis sélectionnez paramètres (settings) pour les vérifier.

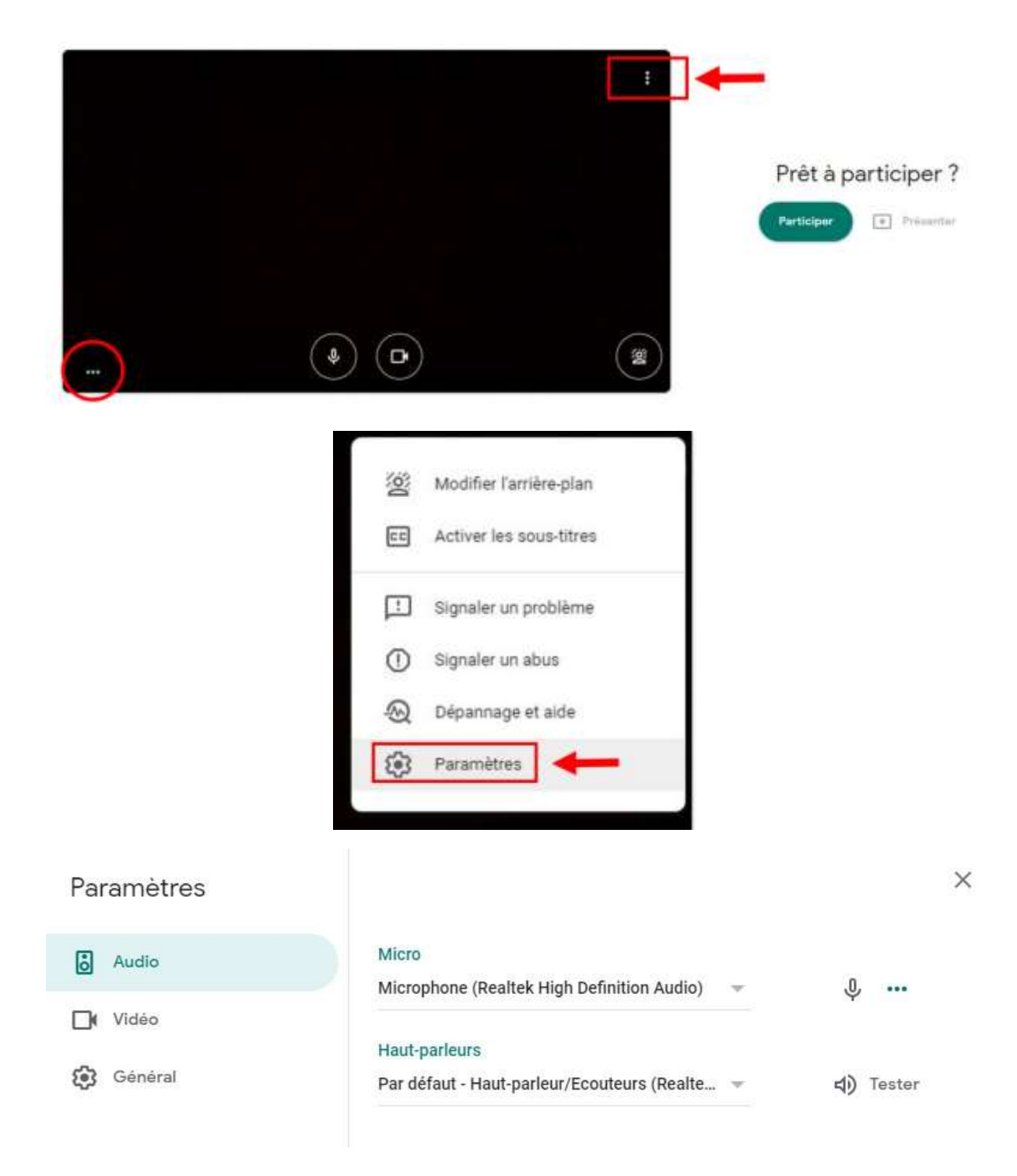

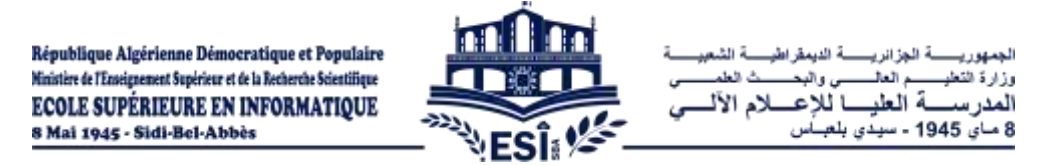

- 6- Si vous n'arrivez pas à paramétrer la caméra ou le micro, vous pourrez malgré tout interagir via le chat. Mais si vos équipements ne sont pas paramétrés Vous risquez d'avoir des disfonctionnement par la suite.
- 7- Désactivez maintenant votre caméra et votre micro avant de participer à la réunion. Les deux boutons en bas, vous permettent de les activer quand vous voudrez parler et de les désactiver après avoir pris la parole. (L'usage de la caméra n'est pas nécessaire)

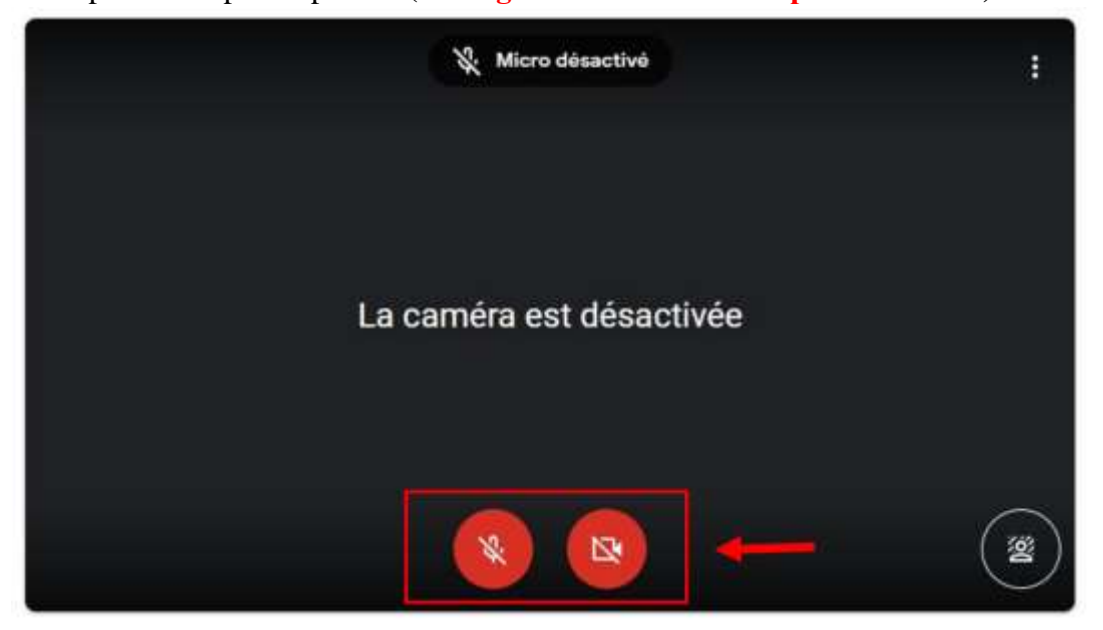

8- Cliquez ensuite sur le bouton participer à la réunion :

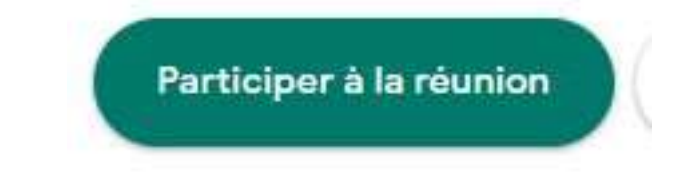

9- Si vous tentez de vous connecter à une réunion sans y être invité, vous devrez attendre que l'enseignant vous autorise à accéder à son cours.

# Demande de participation...

Vous pourrez participer à cet appel lorsque quelqu'un vous y autorisera République Algérienne Démocratique et Populaire Ninistère de l'Enseignement Supérieur et de la Recherche Scientifique ECOLE SUPÉRIEURE EN INFORMATIQUE 8 Mai 1945 - Sidi-Bel-Abbès

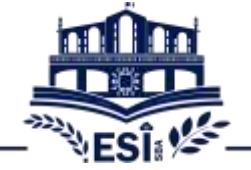

#### 

Vous vous retrouverez en suite sur l'espace de réunion, les bouton en rouge signifient que personne ne vous voit et que personne ne vous entend.

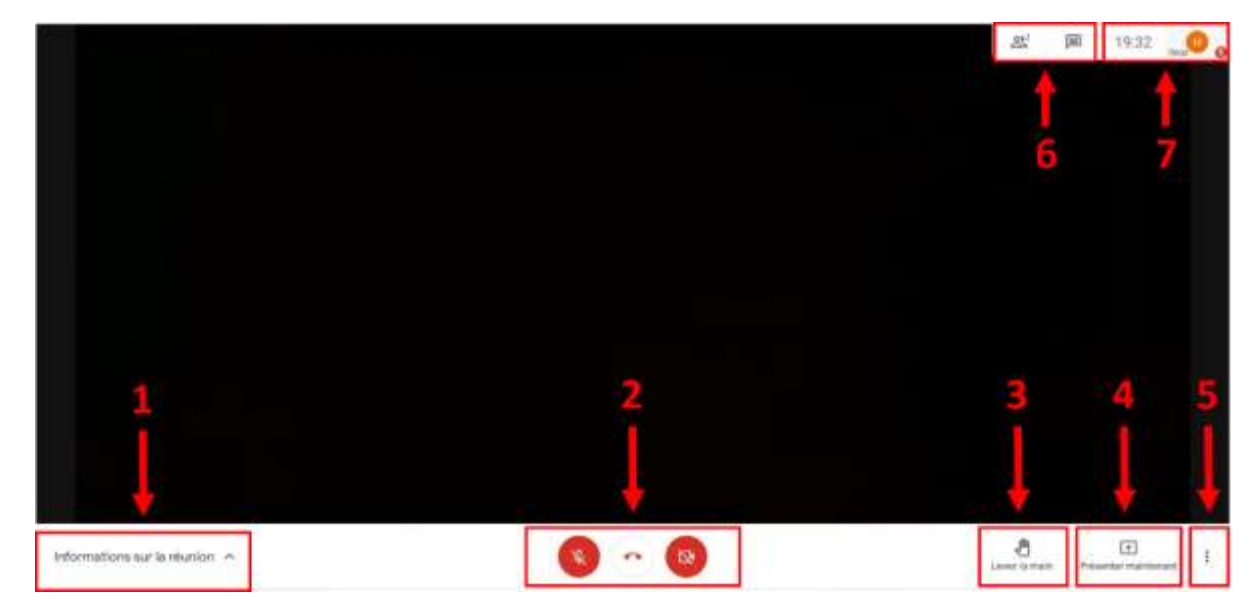

Cet espace propose les options suivantes :

1- Information de la réunion qui vous permet d'accéder à d'éventuelles pièces jointes donné par l'enseignant.

| i Détails                   | Pièces jointes (0)          |
|-----------------------------|-----------------------------|
| Les pièces jointes Go       | ogle Agenda s'affichent ici |
|                             |                             |
|                             |                             |
| Informations sur la réunion |                             |

- 2- Activation/désactivation du micro et de la caméra, ainsi que le bouton pour quitter la réunion
- 3- Lever la main : Pour signaler à l'enseignant que vous voulez prendre la parole.

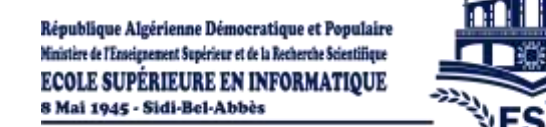

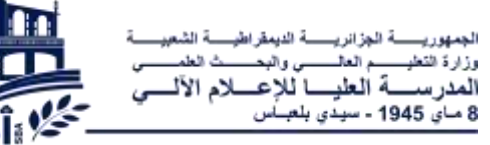

- 4- Présenter maintenant pour afficher votre écran au autres (cette option ne sera pas utilisé lors des cours mais pourra servir pour d'autre type de cours, des présentations ou si vous voulez travailler entre vous à distance).
- 5- Les trois (3) points pour accéder aux paramètres.
- 6- Pour afficher les participants et le chat, le panneau qui s'affichera vous permettra de savoir qui parle (A) et de choisir quelle image (flux vidéo) vous voulez voir apparaitre sur votre écran.

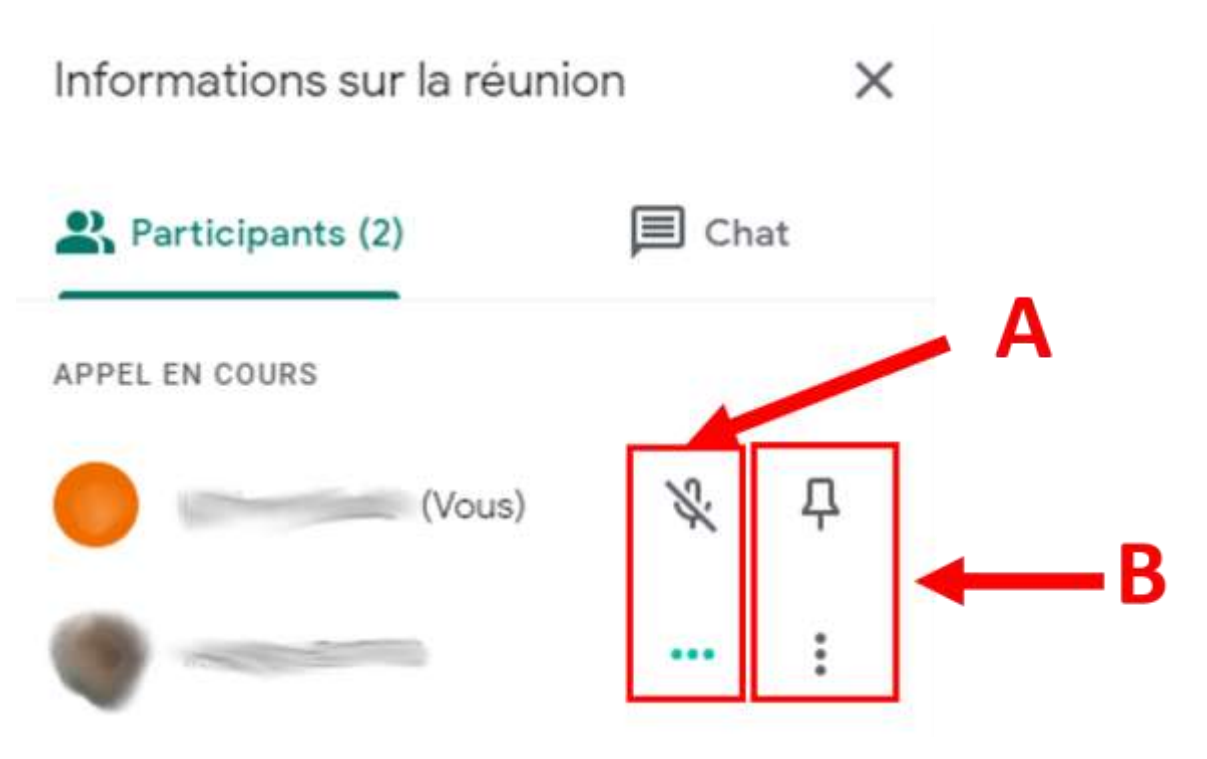

7- L'heure et les paramètres du compte que vous utilisez.